## Windows Server 2012 Virtualisierung Audiodienst aktivieren

Ein Windows Server als virtueller Computer, der unter Hyper-V ausgeführt wird, wird in der Regel ohne Sound betrieben. Wenn Sie Die Soundwiedergabe aktivieren möchten haben wir Für Sie eine kurze Anleitung zusammengestellt, welche die einzelnen Schritte detailliert darstellt. Die Aktivierung kann Sinnvoll sein da einige Fernwartungssoftware <u>Service-Anbieter</u> die Übertragung von Sound unterstützen.

## So aktivieren Sie den Windows Sound Dienst auf einem Windows Server 2012 R2

Starten Sie zuerst den **Server-Manager** und wechseln Sie dann unter **Tools** anschließend auf **Dienste** 

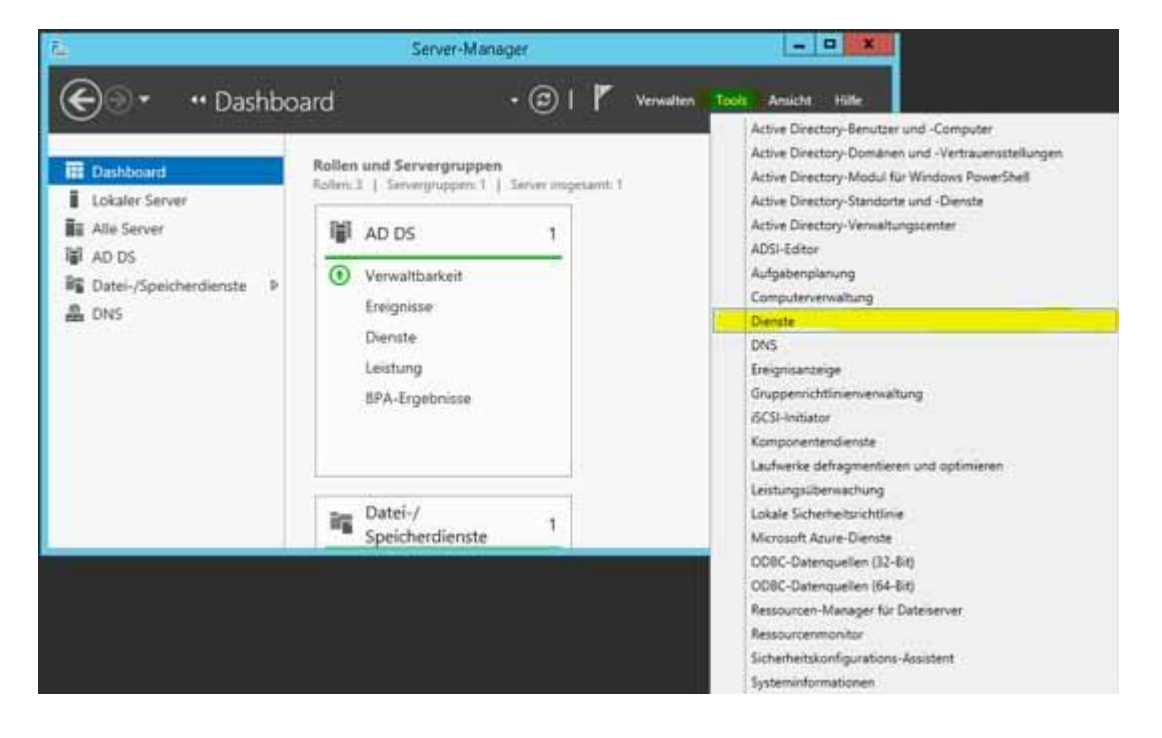

In der Ansicht der Dienste wählen Sie nun den Dienst **Windows-Audio** (Doppelklick)

| Datai Aktion A. | wight 2                                                                                                    |                                                                                                    |                                                                                                    |                                                                                                    |                                                                                                    |
|-----------------|----------------------------------------------------------------------------------------------------|----------------------------------------------------------------------------------------------------|----------------------------------------------------------------------------------------------------|----------------------------------------------------------------------------------------------------|----------------------------------------------------------------------------------------------------|
| A at a          |                                                                                                    |                                                                                                    |                                                                                                    |                                                                                                    |                                                                                                    |
|                 |                                                                                                    |                                                                                                    |                                                                                                    |                                                                                                    |                                                                                                    |
| Dienste (Lokal) | Dienste (Lokal)                                                                                                    |                                                                                                    |                                                                                                    |                                                                                                    |                                                                                                    |
|                 | Windows-Audio<br>Den Dienst starten<br>Beschreibung:<br>Verwahtet Audioinhalte für Windows-<br>basiette Programme. Wenn dieser<br>Dienst beendet wird, funktikionieren<br>Audiogeräte und -effekte nicht<br>ordnungsgemäß. Wenn dieser Dienst<br>deaktiviert wird, können die Dienste<br>die von diesem Dienst explicit<br>abhängig sind, nicht mehr gestartet<br>werden. | Name Volume: Volume: V | schattenkopie<br>schattenkopie<br>schatter<br>schatter<br>schatter<br>store-Dienst (<br>schatter<br>schatter | ation - Benutzermadus-Treiberframew aller WSService)  mkterstellung miftantencache koll nlung erstattungsidienst altung (WS-Verwaltung) -Manager nstrumentation uto-Discovery-Dienst | Beschreibung<br>Verwählt um<br>Fügt Anwend<br>Erstellt und vu<br>Fügt Anwend<br>Bietet Infrastr<br>Erkennung, H<br>Verwählte Aur<br>Optimiert die<br>Dieser Dienst<br>Dieser Dienst<br>Dieser Dienst<br>Vom WcsPlug<br>Ermöglicht di<br>Die Windows<br>Anhand der a<br>Bietet eine sti<br>Behalt Datum<br>WinHTTP im<br>Bietet Leistun |
|                 |                                                                                                    | Zertifika                                                                                                    | tverteilung                                                                                                    |                                                                                                    | Kopiert Benut                                                                                                    |
|                 |                                                                                                    | ¢                                                                                                    | (10)                                                                                                    |                                                                                                    | >                                                                                                    |
|                 | Crweitert / Standard /                                                                                                    |                                                                                                    |                                                                                                    |                                                                                                    |                                                                                                    |

In den Eigenschaften des Windows Audio Dienstes wählen Sie als *Starttyp: Automatisch* aus. Zum Schluss die Einstellungen noch übernehmen.

| ingernent                                                           | Anmelden                                              | Wiederherstellung                                                                          | Abhängigkeiter                      | 1                                 |  |  |
|---------------------------------------------------------------------|-------------------------------------------------------|--------------------------------------------------------------------------------------------|-------------------------------------|-----------------------------------|--|--|
| Dienstna                                                            | me: Au                                                | udiosrv                                                                                    |                                     |                                   |  |  |
| Anzeigen                                                            | name: W                                               | Windows-Audio                                                                              |                                     |                                   |  |  |
| Beschreil                                                           | bung: Ve<br>Pr                                        | Verwaltet Audioinhalte für Windows-basierte<br>Programme. Wenn dieser Dienst beendet wird, |                                     |                                   |  |  |
| Pfad zur                                                            | EXE-Datei:                                            |                                                                                            |                                     |                                   |  |  |
| C:\Windo                                                            | ows\System                                            | 32\svchost.exe -k Lo                                                                       | ocalServiceNetwo                    | orkRestricted                     |  |  |
|                                                                     |                                                       |                                                                                            |                                     |                                   |  |  |
| Starttyp:                                                           | A                                                     | utomatisch                                                                                 |                                     | v                                 |  |  |
| Starttyp:<br>Dienststa                                              | A<br>atus: Be                                         | utomatisch<br>eendet                                                                       |                                     | ~                                 |  |  |
| Starttyp:<br>Dienststa                                              | atus: Be                                              | utomatisch<br>eendet<br>Beenden                                                            | Anhalten                            | <b>∨</b><br>Fartsetzen            |  |  |
| Starttyp:<br>Dienststa<br>Star<br>Sie könn<br>wenn der<br>Startpara | atus: Be<br>rten die Startp<br>r Dienst von<br>meter: | utomatisch<br>eendet<br>Beenden<br>varameter angeben, i<br>hier aus gestartet wi           | Anhalten<br>die übernommen w<br>rd. | ¥<br>Fortsetzen<br>werden sollen, |  |  |